## **Edit Your Profile**

1. Once logged in, select the **My Profile** icon at the top right of the portal.

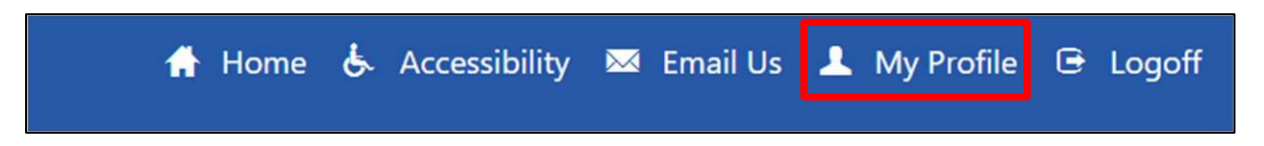

- 2. The Edit User window will appear to change password.
  - If you wish to change your password, enter and confirm a new password
- 3. Select **Update User** once you are completed.
- 4. The **Maintain Accounts** link will open a page listing the account(s) associated with your login information.
- 5. If an account needs to be removed from the profile, select the account under the Delete column and then select Delete at the bottom right.
  - A confirmation pop-up will appear, click OK to delete, Cancel to not delete.

| Edit User Profile                                       |              |   |                   |
|---------------------------------------------------------|--------------|---|-------------------|
| * = Required                                            |              | _ |                   |
|                                                         |              | [ | Maintain Accounts |
| Check if you wish to make this location your home site: |              |   |                   |
| Email Address                                           |              |   |                   |
| * eMail Address:                                        |              |   |                   |
| Change Password                                         |              |   |                   |
| 1. Password must contain a number                       |              |   |                   |
| 2. Password must contain a lower case letter.           |              |   |                   |
| 3. Password must contain an upper                       | case letter. |   |                   |
| 4. Password must be at least 12 in I                    | ength.       |   |                   |
| Password:                                               |              |   |                   |
| Confirm Password:                                       |              |   |                   |
|                                                         |              |   | Update User       |